## AL 2.3 – Comunicações por radiação electromagnética

Autora: Fernanda Neri

TI-Nspire<sup>™</sup>

# Questões – Problema

Nas comunicações por telemóvel e via satélite são utilizadas microondas de determinadas faixas de frequências. Por que razões são construídas torres altas que suportam um conjunto de antenas parabólicas de modo a permitir a propagação ponto a ponto das microondas acima do topo dos edifícios?

### Objetivos

Detetar o aumento de atenuação com a distância ao emissor;

Explicar o porquê da existência de várias antenas repetidoras e de um limite para a distância entre elas.

### 1. Introdução teórica

A intensidade da luz de uma lâmpada diminui à medida que esta se afasta.

Teoricamente, a intensidade de luz I está relacionada com a distância d da fonte de luz através de uma função com a

forma  $I = \frac{A}{r^2}$  onde o valor da constante A depende da lâmpada usada.

As microondas propagam-se praticamente em linha reta e são facilmente absorvidas pelas moléculas de água da atmosfera. A existência de antenas múltiplas permite a recuperação e amplificação do sinal recebido sendo este retransmitindo.

As antenas são colocadas em grandes alturas para evitar a absorção dessa radiação pelo ser humano.

### 2. Prevê

Faz um esboço do gráfico que esperas obter nesta atividade experimental.

Apresenta uma explicação da razão pelo qual deves ter cuidado para que a lanterna mantenha sempre a mesma orientação dentro do tubo.

#### 3. Material

- Unidade portátil TI-Nspire
- Lab Cradle
- Sensor de luz
- Lanterna
- Tubo
- Fio

### 4. Procedimento

Coloca a unidade portátil no Lab Cradle

Liga o sensor de luz a um dos três canais analógicos do Lab Cradle

Liga a unidade portátil. Se aparecer o ecrã ao lado seleciona

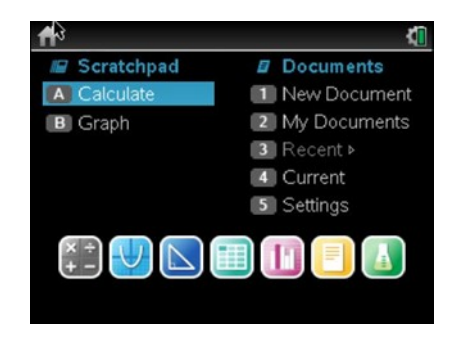

#### Ficha do aluno Física 11º ano – Unidade II

É comum o sensor ser logo reconhecido aparecendo o seguinte ecrã.

Contudo se isso não acontecer procede do seguinte modo. Pressiona menu → 1: Experiência → B: Configuração Avançada

 $\rightarrow$  2:Configurar sensor

Agora terás de escolher o canal onde se encontra o sensor para o

poder configurar.

Escolhe o sensor que estás a usar na lista existente (TI luz)

Quando o identificares faz enter.

Depois de selecionado o sensor verás que pode aparecer a vista marcador, tabela ou gráfico.

Como desejas recolher valores de intensidade da luz em função da distância deverás selecionar novamente:

**menu**  $\rightarrow$  **1**: Experiência  $\rightarrow$  7: Modo de recolha $\rightarrow$  **2: Eventos com Entrada.** Escreva o nome dos eventos como distância e unidade em metros (m).

Coloca a lanterna dentro do tubo a 10 cm do sensor e liga a lanterna

Iniciar a recolha pressionando o botão **iniciar recolha** (verde canto superior esquerdo), vai puxando o fio e regista a intensidade para cada novo valor de distância à lâmpada.

Quando pretenderes parar basta clicar o botão vermelho **L** (canto inferior esquerdo)

### 5. Resultados.

Abre a página Listas e Folha de Cálculo.

 $menu \rightarrow 4$ : Adicionar Listas e Folha de Cálculo

Elabora um gráfico da Intensidade da Luz em função da distância.

|                                                                                                    | • 0.0399<br>int. da luz                                                                                                    |   |  |
|----------------------------------------------------------------------------------------------------|----------------------------------------------------------------------------------------------------|---|--|
| Modo:<br>Eventos com<br>entrada<br>Nome do ev<br>distância                                                                                                    |                                                                                                    |   |  |
|                                                                                                    |                                                                                                    |   |  |
| 1: Experiên                                                                                                    | d <mark>1: Nova experiência</mark>                                                                                                    |   |  |
| <ul> <li>1 2: Dados</li> <li>1 2: Cráfico</li> <li>1 3: Gráfico</li> <li>1 4: Analisar</li> </ul>                                                             | <ol> <li>2: Iniciar recolha</li> <li>3: Guardar conjunto de dados</li> <li>4: Manter a leitura atual</li> </ol>                                                                                   |   |  |
| 11 5: Ver                                                                                                    | 5: Aumentar recolha                                                                                                    |   |  |
| 📑 6: Opçoes                                                                                                    | 6: Reprodução                                                                                                    | ) |  |
| Nome do ev                                                                                                    | 7: Modo de recolha                                                                                                    | ) |  |
| distância                                                                                                    | 8: Configuração de recolha                                                                                                    |   |  |
|                                                                                                    | 9: Configurar sensores                                                                                                    | ) |  |
|                                                                                                    | A: Calibrar                                                                                                    |   |  |
|                                                                                                    | B: Configuração avançada                                                                                                    | ļ |  |
| 📫 1: Experiên                                                                                                    | d1: Nova experiência                                                                                                    | - |  |
| 2: Dados                                                                                                    |                                                                                                    | _ |  |
| 1× 2. C.46-                                                                                                    | 2. Micial recoura                                                                                                    |   |  |
| C 3: Gratico                                                                                                    | 13' C-Dardar conjunto de dados                                                                                                    |   |  |
| 4: Analisar                                                                                                    | 4: Manter a leitura atual                                                                                                    |   |  |
| 4: Analisar                                                                                                    | 4: Manter a leitura atual<br>5: Aumentar recolha                                                                                                    |   |  |
| 4: Analisar<br>5: Ver<br>6: Opções                                                                                                    | <ol> <li>Guardar conjunto de dados</li> <li>Manter a leitura atual</li> <li>Aumentar recolha</li> <li>Reprodução</li> </ol>                                                                       | 1 |  |
| 4: Analisar<br>5: Ver<br>6: Opções<br>7: Enviar pa                                                                                                    | 3: Guardar conjunto de dados 4: Manter a leitura atual 5: Aumentar recolha 6: Reprodução 17: Modo de recolha                                                                                      | 1 |  |
| <ul> <li>↓ 3: Grafico</li> <li>↓ 4: Analisar</li> <li>↓ 5: Ver</li> <li>↓ 6: Opções</li> <li>▶ 7: Enviar pa</li> <li>Nome do ev</li> <li>distância</li> </ul> | 3: Guardar conjunto de dados 4: Manter a leitura atual 5: Aumentar recolha 6: Reprodução al 7: Modo de recolha 8: Configuração de recolha                                                         | 1 |  |
| A: Granco<br>A: Analisar<br>B: 5: Ver<br>B: 6: Opções<br>→ 7: Enviar pa<br>Nome do ev<br>distância                                                            | 3: Guardar conjunto de dados 4: Manter a leitura atual 5: Aumentar recolha 6: Reprodução a 7: Modo de recolha 8: Configuração de recolha 9: Configurar sensores                                   |   |  |
| A: Granco     A: Analisar     S: Ver     S: Ver     G: Opções     7: Enviar par     distância                                                                 | 3: Guardar conjunto de dados<br>4: Manter a leitura atual<br>5: Aumentar recolha<br>6: Reprodução<br>ar<br>7: Modo de recolha<br>8: Configuração de recolha<br>9: Configurar sensores<br>hto ▶rar | 1 |  |

【 1.3 1.4 1.5 ▶ \*intensidade -

| 1.1                            | Þ    | *N     | ão guardado 🗢 | K <mark>i</mark> 🗙 |  |  |
|--------------------------------|------|--------|---------------|--------------------|--|--|
| 18-                            |      | ٥      | 0.00          | 06                 |  |  |
| Selecionar sensor              |      |        |               |                    |  |  |
| M Selecionar sensor 1 B TI luz |      |        |               |                    |  |  |
| т<br>20                        | Re   | emo∨er | OK Cancelar   |                    |  |  |
| 10 s                           | ¥. Ⅲ |        |               |                    |  |  |

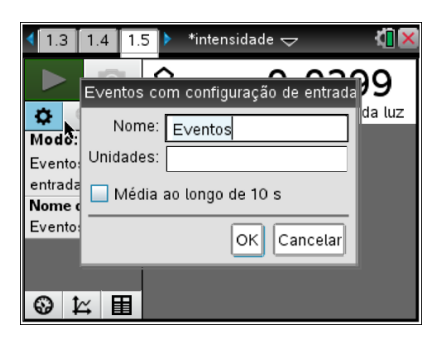

menu  $\rightarrow$  5: Adicionar Dados e Estatística

Traça a reta que melhor se ajusta.

menu  $\rightarrow$  4: Analisar  $\rightarrow$  6: Regressão

### 6. Reflete

Com base nos resultados experimentais responde à questão à questão problema.